## <u>CCTS & THCTS 系統使用準備事項</u>

- 1. 請先確認系統僅安裝一個版本的 Java 軟體(該 Java 版本最好為 1.5\_06 以上)
- 2. 若有多個版本,建議先全部移除
- 3. 至 http://www.java.com 網站,依網站建議步驟下載安裝最新版本的 Java 軟體
- 至 CCTS 或 THCTS 下載 ArcExplorer 9.1 軟體並進行安裝 CCTS 中 ArcExplorer 軟體下載位址: <u>http://ccts.sinica.edu.tw/download/AEJavaSetup.exe</u> THCTS 中 ArcExplorer 軟體下載位址: <u>http://thcts.sinica.edu.tw/download/AEJavaSetup.exe</u> (上述兩份軟體內容相同,安裝其中一份即可)
- 5. 安裝完 Java 軟體後,請依照 CCTS 或 THCTS 網站上之「系統設定」說明進行 調整,以利系統操作。 CCTS 系統設定說明文件: <u>http://ccts.sinica.edu.tw/download/java\_policy\_ch.pdf</u> THCTS 系統設定說明文件: <u>http://thcts.sinica.edu.tw/download/java\_policy\_ch.pdf</u> (上述兩份文件內容相同,參考其中一份設定即可)